## Create a bill in the admin panel

- Login to admin panel if you have OT Key
- Create a bill
  - Recommended top-up amount

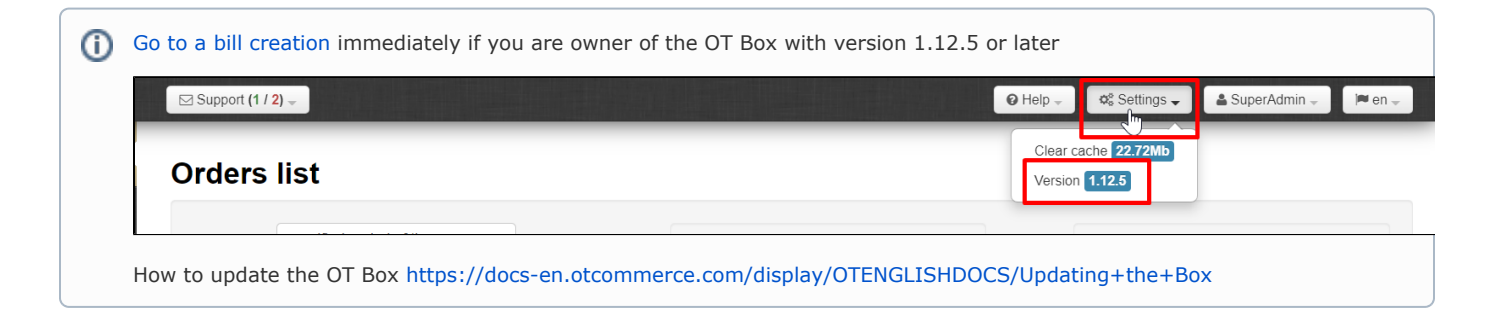

## Login to admin panel if you have OT Key

Follow the link https://open-demo.otcommerce.com/ik.php

Insert the Key that you received upon purchase into the form

| Аут   | ентифи             | кация                                                                         |
|-------|--------------------|-------------------------------------------------------------------------------|
| -     | Instance Key       | α βc79ba13-6899-4d78-bab                                                      |
|       |                    | Дополнительно                                                                 |
|       |                    | Go to admin panel                                                             |
| Atten | ition! You may hav | e problems with caching. Please, after logging in admin will clear the cache. |
|       |                    |                                                                               |

Click "Go to admin panel" button

| Аутентифи    | кация                                 |
|--------------|---------------------------------------|
| Instance Key | Q <sub>€</sub> 6c79ba13-6899-4d78-bab |
|              | Дополнительно                         |
|              | Go to admin panel                     |

Enter Login and Password

| Auth | rization        |  |
|------|-----------------|--|
|      | Login 🔺 test    |  |
|      | Password Log in |  |
|      |                 |  |

Click "Log in" button

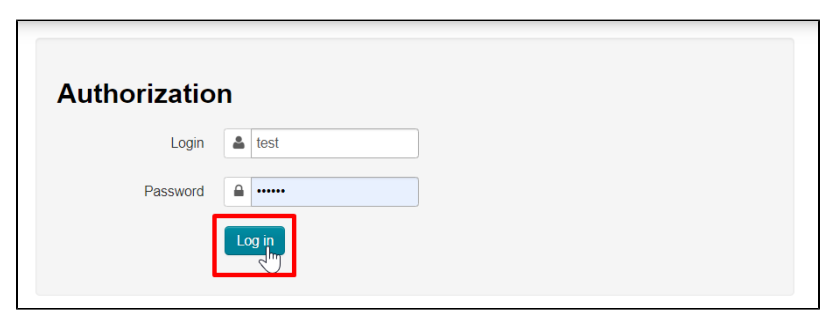

## Create a bill

Enter "Reports Billing" section

| P Orders       |                                     |                            |                           |                           |
|----------------|-------------------------------------|----------------------------|---------------------------|---------------------------|
| \$ Pricing     | Service statistics Methods detail B | illing Operators actions h | istory Site speed Finance |                           |
|                | Billing                             |                            |                           |                           |
|                | Balance: 0\$                        | Top up                     |                           |                           |
| Contents       |                                     |                            |                           |                           |
| Catalog        | Bills payable                       |                            |                           |                           |
| 🐸 Users        | History of balance                  |                            |                           |                           |
| Sconfiguration | List is empty                       |                            |                           |                           |
|                | Paid bills                          |                            |                           | Display 25 v              |
| Reports        | Bill                                | Amount,<br>USD Date from:  | Date to: Bill description | Bill<br>itemization State |

Click "Top up" button

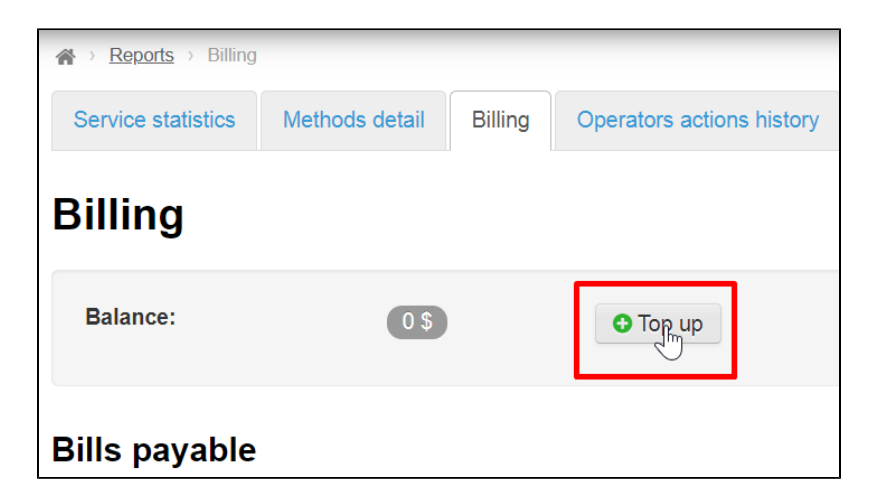

Write the sum that you want to add to your account

| Billing  |                |
|----------|----------------|
| Balance: | 0 \$ Top up    |
| Deposit  |                |
| Sum      | 10 <u>7</u> \$ |
|          | Top up Cancel  |
|          |                |
|          |                |

And click "Top up" button. Website will redirect you to bill information form

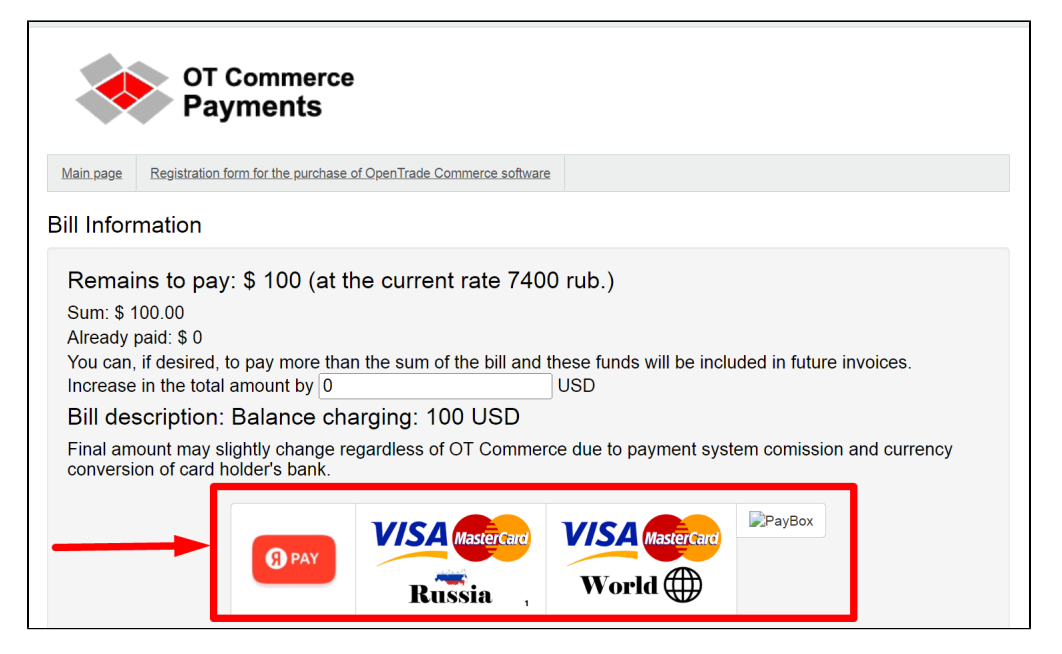

Created but unpaid invoice will be available in the admin panel in "Reports Billing" section

| ) Orders      | Orders                   |                              |                       |              |                 |                           |                   |          |
|---------------|--------------------------|------------------------------|-----------------------|--------------|-----------------|---------------------------|-------------------|----------|
|               | Service statistics       | Methods detail Billing       | Operators actions his | story Site s | peed Final      | nce                       |                   |          |
| Ş Pricing     | Billing                  |                              |                       |              |                 |                           |                   |          |
| Promotion     | 9                        |                              |                       |              |                 |                           |                   |          |
|               | Balance:                 | 0\$                          | Top up                |              |                 |                           |                   |          |
| Contents      |                          |                              |                       |              |                 |                           |                   | _        |
| E Catalog     | Bills payable            |                              |                       |              |                 |                           |                   |          |
|               | Bill                     |                              | Amount, USD           | Date from:   | Date to:        | Bill description          | Bill itemization  | State    |
|               | https://dev-billing.otco | ommerce.com/en/bill/89645380 | 9 100.00              | Not seted    | Not seted       | Balance charging: 100 USD | -                 | Not paid |
| Configuration | History of balance       |                              |                       |              |                 |                           |                   |          |
| Reports       | List is empty            |                              |                       |              |                 |                           |                   |          |
| n Plugins     | Paid bills               |                              |                       |              |                 |                           | Displ             | ay 25 🗸  |
|               | Bill                     | Amou<br>USD                  | nt, Date from:        | Date to:     | Bill descriptio | n                         | Bill<br>itemizati | on State |

## Recommended top-up amount

The minimum rate per day is 3.33\$ (as of September 2022). You can find out current tariff from your Manager in Skype chat. Multiply the tariff by the number of days (for example, 10 or 30) and get the approximate amount to top up.

We recommend paying attention to expenses details by day:

| \$ Pricing    |                        |                              |                                 |                                   |  |  |  |  |
|---------------|------------------------|------------------------------|---------------------------------|-----------------------------------|--|--|--|--|
| 1             | Service statistics M   | lethods detail Billing Opera | tors actions history Site speed | Finance                           |  |  |  |  |
| Promotion     | Billing                |                              |                                 |                                   |  |  |  |  |
| Contents      | g                      |                              |                                 |                                   |  |  |  |  |
|               | Balance:               | 155.46 \$                    | • Top up                        |                                   |  |  |  |  |
|               |                        |                              |                                 |                                   |  |  |  |  |
| Users         | Bills payable          |                              |                                 |                                   |  |  |  |  |
| Configuration | Unpaid bills not found | Unpaid bills not found       |                                 |                                   |  |  |  |  |
| Configuration | History of balance     |                              |                                 |                                   |  |  |  |  |
| Reports       | Date                   | Amount, USD                  | Bill desc                       | cription                          |  |  |  |  |
| A Diuging     | 29.09.2022             | -5.58                        | Partially                       | paid from prepayment: 5.58 USD    |  |  |  |  |
| Piugins       | 29.09.2022             | 5.58                         | Service of                      | charging for 28.09.2022: 5.58 USD |  |  |  |  |
|               | 28.09.2022             | -3.33                        | Partially                       | paid from prepayment: 3.33 USD    |  |  |  |  |
|               | 28.09.2022             | 3.33                         | Service of                      | charging for 27.09.2022: 3.33 USD |  |  |  |  |
|               | 27.09.2022             | -3.33                        | Partially                       | paid from prepayment: 3.33 USD    |  |  |  |  |
|               | Show all               |                              |                                 |                                   |  |  |  |  |
|               |                        |                              |                                 |                                   |  |  |  |  |

In the example, the biggest amount is 5.58\$. Multiply it by the number of days (for example, 10 or 30) and get the approximate amount to top up.